## Survey Responses

## View Survey Responses:

Each Campaign can be searched to view the responses of individual Contacts either **manually** through Method 1 or **automatically** through Method 2.

## Method 1:

1. Click Control Panel > Work Order > Surveys > Responses

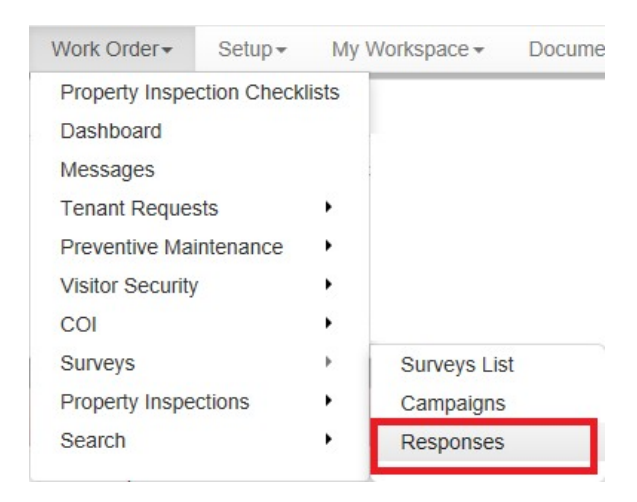

- 2. Choose a **Survey** and **Campaign**. You can additionally filter your search further based on *Property, Tenant* and *Date Completed*.
- 3. Click Search. The search results will be displayed.

| Survey:      | Tenant Satisfaction Survey | ~ | Date 💿 Year: Month:    |
|--------------|----------------------------|---|------------------------|
| Campaign:    | New Tenants                | ~ | Completed: O From: To: |
| Property:    |                            | ~ |                        |
| lenant:      |                            | ~ |                        |
| Assigned To: |                            |   |                        |

4. Click View Answers to see the Survey Response Details of individual Contacts.

| SEARCH RESULTS         | FOR CAMPAI | GN: JULY SAT       | TISFACTION SUR | VEY 2 completed | surveys      |
|------------------------|------------|--------------------|----------------|-----------------|--------------|
| Property ~             | Building   | Tenant             | Contact        | Date Completed  |              |
| One Corporate<br>Tower | Tower One  | Turner<br>Services | Brody Jenner   | 7/17/09 2:43 PM | View Answers |
| One Corporate<br>Tower | Tower One  | AXIS Portal        | Chris Marocchi | 7/17/09 1:59 PM | View Answers |
| Pages (1): 1           |            |                    |                |                 |              |

- 1. Navigate to Control Panel > Work Order > Surveys > Campaigns
- Select a Survey for which you would like to view responses for from the drop- down menu. A list of campaigns that utilized the selected survey will display.

## Note:

- The Survey Responses column displays a quick status of survey responses.
- 3. Left- click anywhere in the row of the desired Campaign except on the Campaign Name link.
- 4. A pop-up menu will display, and then click on View Responses.

| Survey: Tenant Satisfaction Survey |         |             |                |               |                  |  |
|------------------------------------|---------|-------------|----------------|---------------|------------------|--|
| CAMPAIGNS                          |         |             |                |               | Add Campaign     |  |
| Name A                             | Status  | Launch Date | End Date       | Surveys Sent  | Survey Responses |  |
| July Satisfaction                  | Closed  | 7/17/09     | 10/1/09        | 52            | 2                |  |
| July Tenant Satisfaction           | Created |             | July Satis     | faction Surve | ey <sup>IN</sup> |  |
| New Tenants                        | Closed  | 3/29/11     | Edit This      | Campaign      |                  |  |
| Tenant Sat                         | Created |             | View Res       | ponses        |                  |  |
| Tenant Satisfaction                | Closed  | 7/17/09     | <u>a\30\0a</u> | 51            |                  |  |
| Pages (1): 1                       |         |             |                |               |                  |  |

- You will be redirected to the Completed Surveys Search with the search criteria and results already displayed.
- 6. Click on View Answers to see the Survey Response Details of individual Contacts.

| COMPLETED SURVE         | YS SEARCH         |                  |                        |                 |              |  |
|-------------------------|-------------------|------------------|------------------------|-----------------|--------------|--|
| Survey:                 | Tenant Satisfa    | action Survey 💌  | Date<br>Completed: •Ye | ar:             | Month:       |  |
| Campaign:               | July Satisfaction | on Survey 💌      | OFr                    | om:             | To:          |  |
| Property:               | One Corporate     | e Tower 🖌        |                        |                 |              |  |
| Tenant:<br>Assigned To: |                   | SE/              | ARCH RESET             | 1               |              |  |
| SEARCH RESULTS F        | OR CAMPAIGN:      | JULY SATISFACTIO | ON SURVEY 2 cor        | npleted surveys |              |  |
| Property V              | Building          | Tenant           | Contact                | Date Completed  |              |  |
| One Corporate Tower     | Tower One         | Turner Services  | Brody Jenner           | 7/17/09 2:43 PM | View Answers |  |
| One Corporate Tower     | Tower One         | AXIS Portal      | Chris Marocchi         | 7/17/09 1:59 PM | View Answers |  |
| Pages (1): 1            |                   |                  |                        |                 |              |  |

7. Responses are displayed as such:

| SURVEY RESPO      | INSE DETAILS Rec                                                           | Record 1 of 2 |   |  |
|-------------------|----------------------------------------------------------------------------|---------------|---|--|
| Survey In         | formation                                                                  |               |   |  |
| Survey:           | Tenant Satisfaction Survey                                                 |               |   |  |
| Campaign:         | July Satisfaction Survey                                                   |               |   |  |
| Date<br>Completed | 7/17/09 2:43 PM                                                            |               |   |  |
| Contact I         | nformation                                                                 |               | - |  |
| Contact<br>name:  | Brody Jenner                                                               |               |   |  |
| Property:         | One Corporate Tower                                                        |               |   |  |
| Building:         | Tower One                                                                  |               |   |  |
| Tenant:           | Turner Services                                                            |               |   |  |
| Phone:            | 213.555.6543                                                               |               |   |  |
| Email:            | veraaa76@123hotmail.com                                                    |               |   |  |
| Answers           |                                                                            |               |   |  |
| Quest             | ions                                                                       |               |   |  |
| 1 Q: F            | lease rate the level of customer service provis<br>our management company: | ded by        |   |  |
| A: N              | b answer                                                                   |               |   |  |
| 2 Q: P            | lease rate the following list of issues on levels                          | of            |   |  |

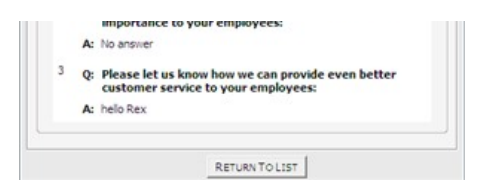